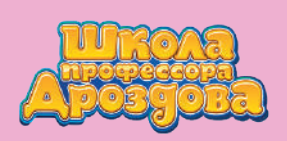

• Нажмите кнопку «Плюс» основного рабочего меню.

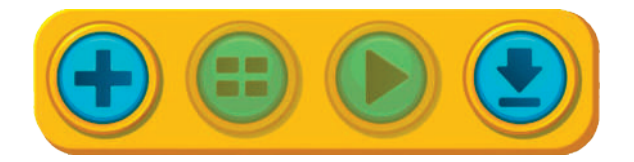

• Откроется меню тем.

| Закрить |
|---------|
|         |
|         |
|         |
|         |

- Нажмите кнопку 🌘 внизу экрана.
- Откроется экран создания своей карточки.

| $\bigcirc$   | Добавьт                        | е свою кар               | оточку             |         |  |
|--------------|--------------------------------|--------------------------|--------------------|---------|--|
|              | 4                              | 6                        |                    |         |  |
|              | 19 8 8 C                       |                          |                    |         |  |
| Напи         | шите текст дл                  | я карточк                | и. Он п            | оявится |  |
| на уст карто | ройствах уче:<br>чку. Лучшие т | ников, кої<br>тексты раз | гда они<br>вработч | откроют |  |

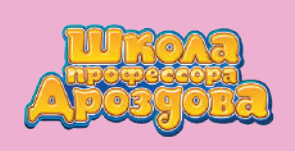

• В свободное поле экрана введите текст карточки.

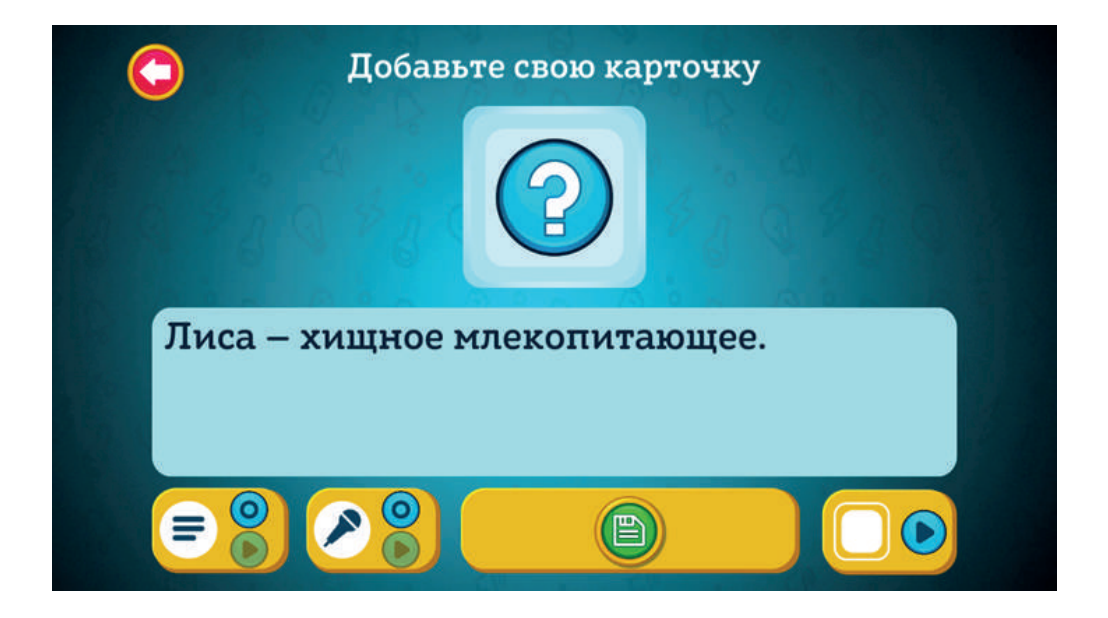

- Обратите внимание, что максимальное количество символов 375.
- После заполнения поля для текста кнопка () становится активной: на неё теперь можно нажимать.

С помощью этой кнопки карточка добавляется в занятие.

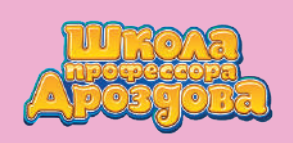

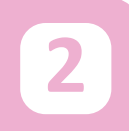

#### 2. Озвучение текста

# 2.1. Запись звука с помощью сервиса озвучения программы

Так выглядит меню записи звука с помощью сервиса озвучения:

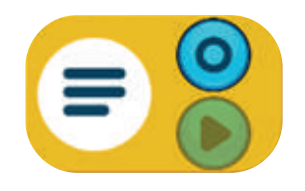

- Нажмите кнопку 🔘 в меню и подождите, пока звук запишется.
- Для прослушивания записанного звука нажмите кнопку

#### 2.2. Запись собственного голоса

• Так выглядит меню записи голоса:

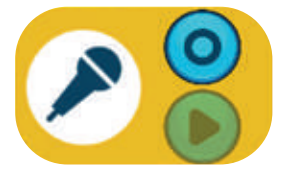

• Нажмите кнопку 🔘 и удерживайте её во время записи

левой кнопкой мыши.

• Произнесите текст карточки, затем отпустите кнопку.

Для прослушивания записанного звука нажмите кнопку

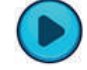

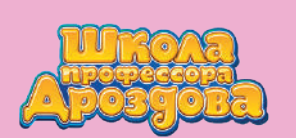

#### 3. Добавление иллюстрации

• Для добавления к тексту иллюстрации нажмите на поле с изображением вопросительного знака.

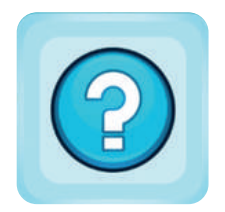

• Откроется библиотека иллюстраций.

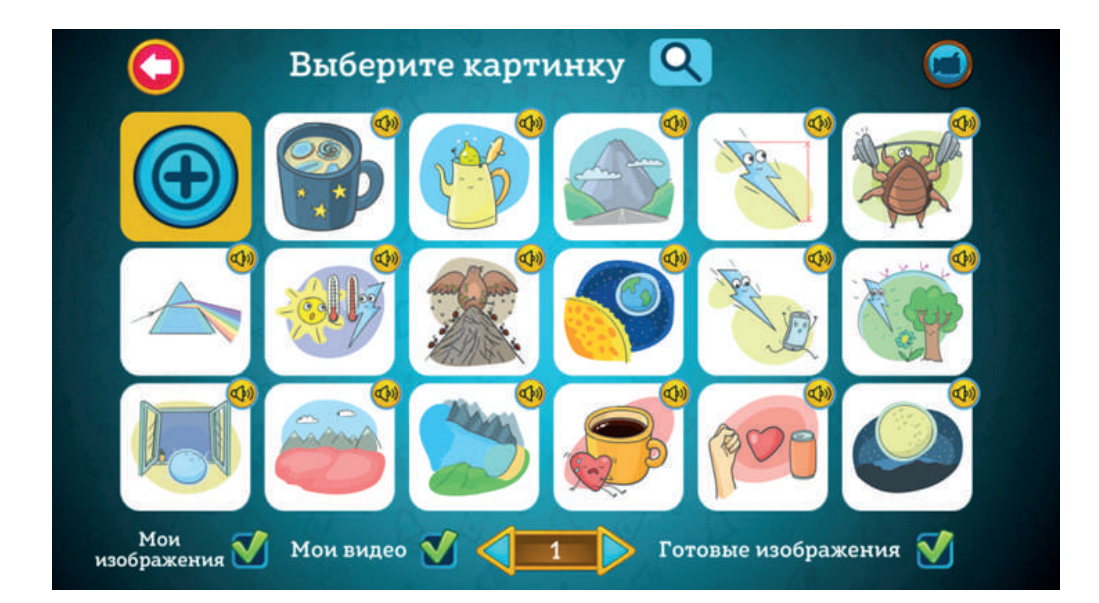

#### 3.1. Добавление иллюстраций из библиотеки готовых изображений

Библиотека содержит много готовых изображений.
 Для перелистывания картинок пользуйтесь стрелками внизу экрана.

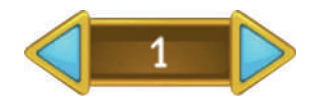

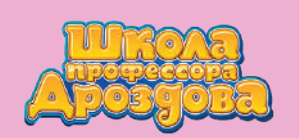

- Найти нужную иллюстрацию можно с помощью функции поиска.
- Нажмите на кнопку с изображением лупы в верхней части экрана.

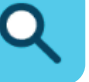

• Введите нужный текст в появившееся поле поиска.

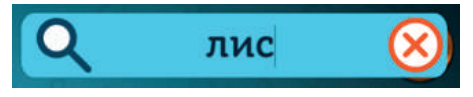

 В библиотеке останутся иллюстрации слайдов, содержащих введённое слово.

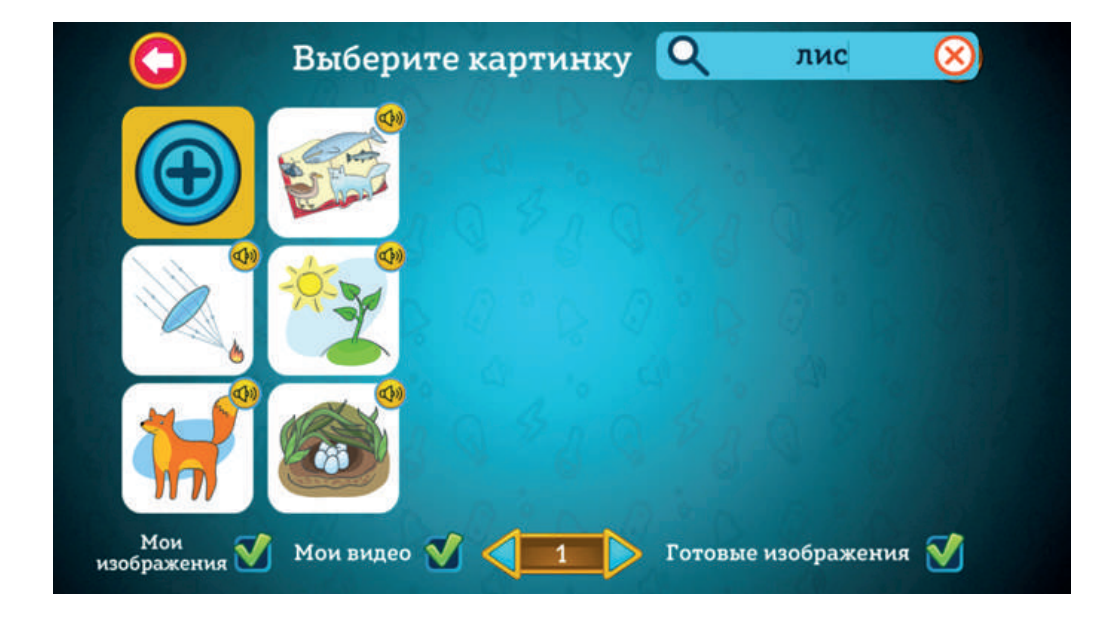

Обратите внимание,

что можно написать не только слово, но и его часть или целую фразу. Программа найдёт карточки и тесты, содержащие введённый текст, и покажет их иллюстрации.

Для отображения иллюстраций всех слайдов одной из тем напишите в поле поиска название выбранной темы.

• Листать иллюстрации тоже можно стрелками внизу экрана.

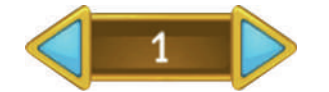

• Выберите подходящую иллюстрацию и нажмите на неё, чтобы добавить к тексту.

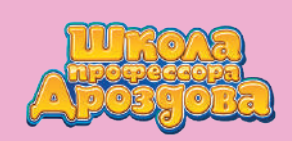

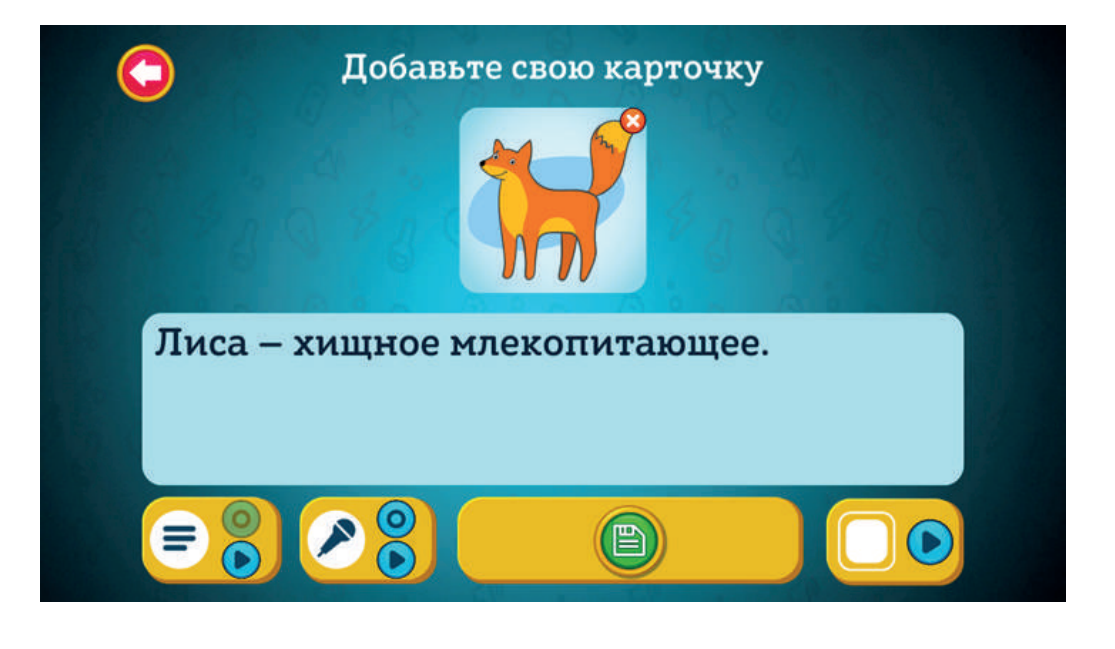

• Для просмотра созданной карточки нажмите на кнопку 🌔

воспроизведения в меню

в правом нижнем углу экрана.

• Откроется экран демонстрации созданной карточки.

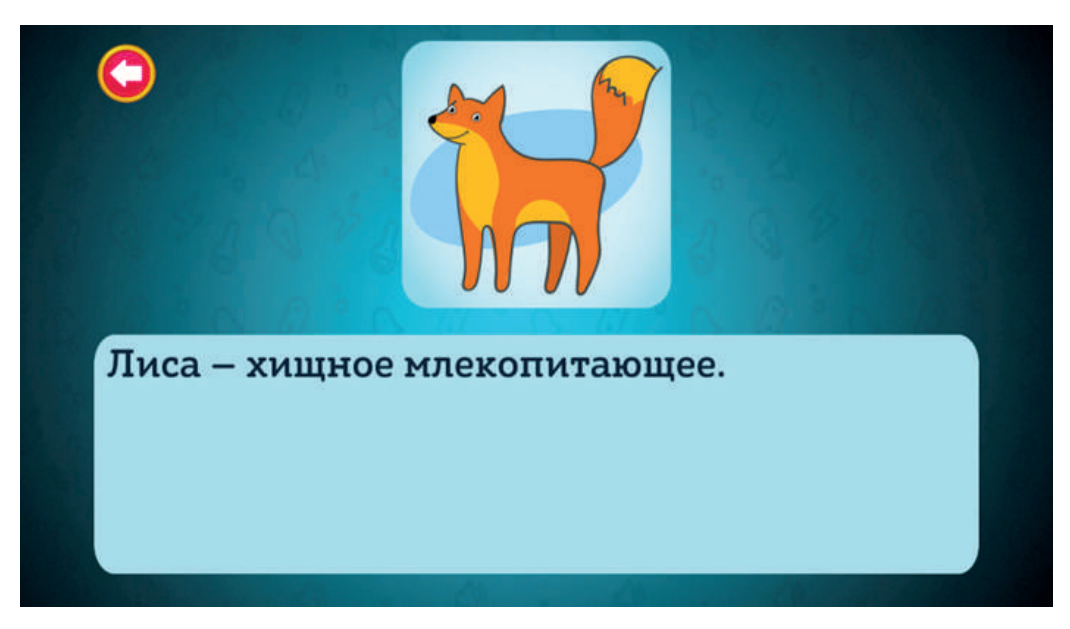

• Вернитесь назад с помощью стрелки

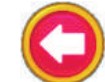

Нажмите кнопку (📋) , чтобы добавить карточку в занятие.

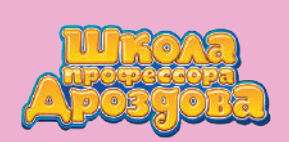

#### 3.2. Добавление собственной иллюстрации

• Откройте библиотеку иллюстраций.

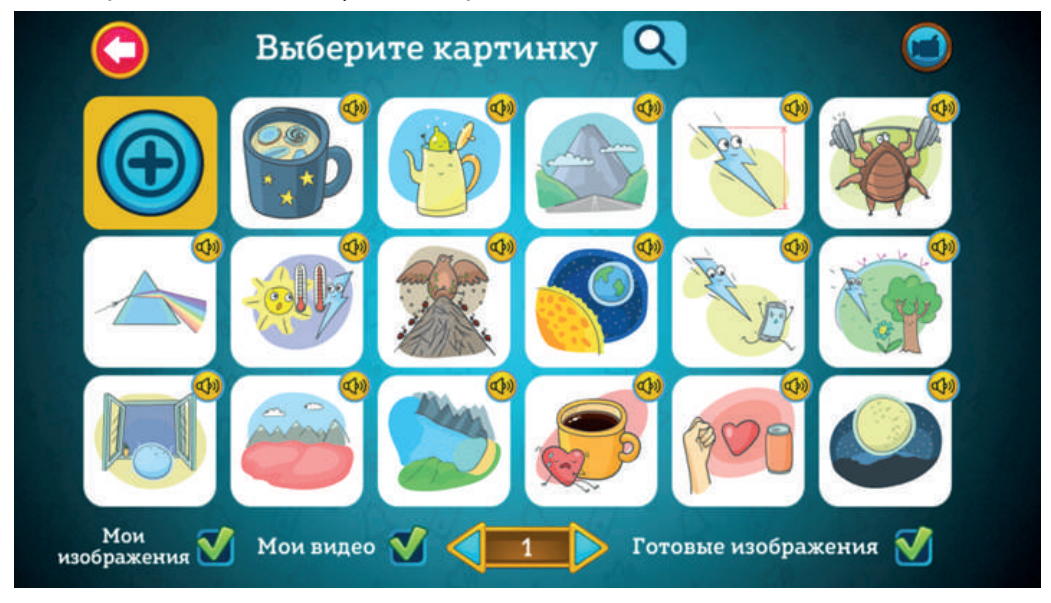

- Нажмите кнопку «Плюс»
- Найдите с помощью проводника нужную папку на компьютере.

 $(\mathbf{f})$ 

|                           | C:\Users\Xexe\Documents  | (s          | Narch 8  |
|---------------------------|--------------------------|-------------|----------|
| C:\ C:\ Documents Desktop | 📄 Лиса.jpg<br>📄 Лиса.mp4 |             | X        |
|                           |                          |             | Ŷ        |
| Filename                  |                          |             | Картинои |
|                           |                          | (Incompany) | Caucial  |

• Выберите файл иллюстрации и нажмите «Загрузить».

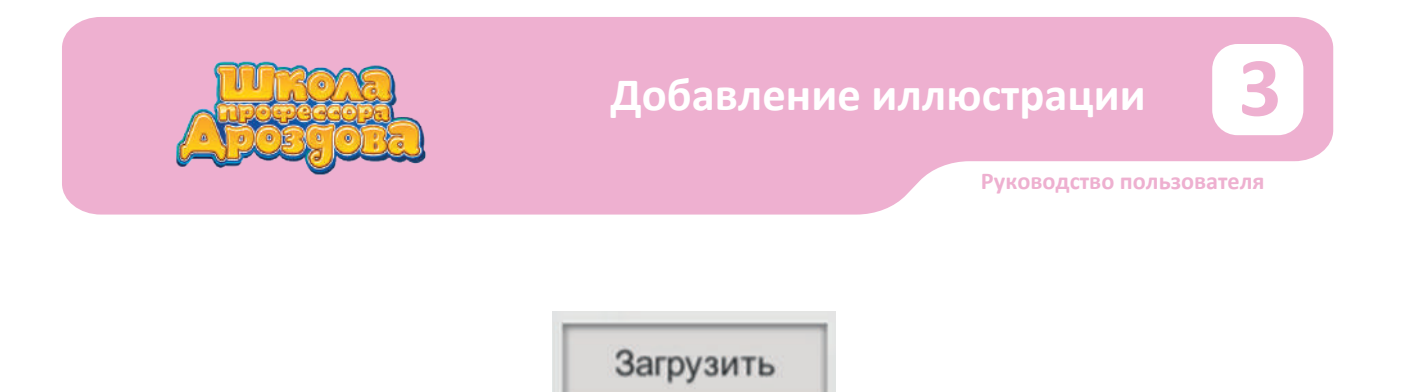

• Откроется интерфейс кадрирования иллюстрации.

| «Лиса.jpg»                          |   |
|-------------------------------------|---|
| Длина стороны картинки              |   |
| 255<br>Расположение центра по       |   |
|                                     | • |
| Расположение центра по<br>вертикали |   |
| 233                                 |   |
| Загрузить                           |   |

# 3.2.1. Работа с интерфейсом кадрирования иллюстрации

 Передвигая рамку кадра, выберите нужную часть изображения.
 То, что находится внутри рамки, будет использовано в качестве иллюстрации.

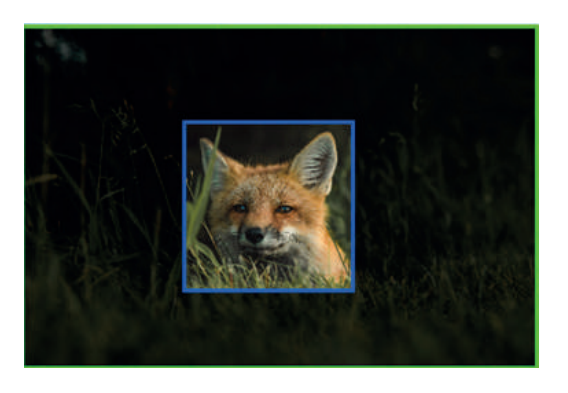

• Перемещать рамку можно несколькими способами.

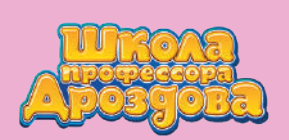

- а) Перемещение мышью
- Наведите курсор на кадр так, чтобы появилось изображение четырёхконечной стрелки.

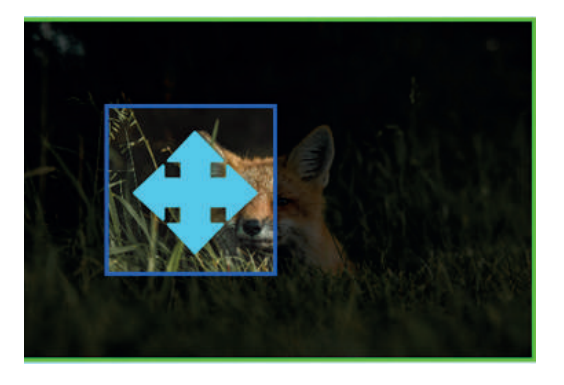

• Перемещайте кадр, удерживая левую кнопку мыши.

б) Перемещение при помощи полей ввода со стрелками.

• Нажимайте на синие стрелки <

, чтобы перемещать кадр

по горизонтали или вертикали.

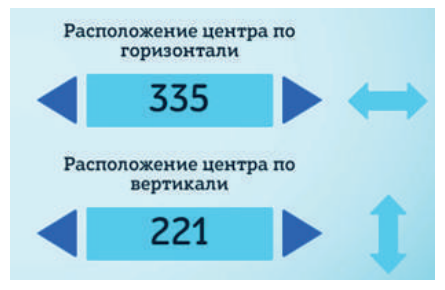

 Или введите нужные координаты центра кадра в соответствующие поля справа.

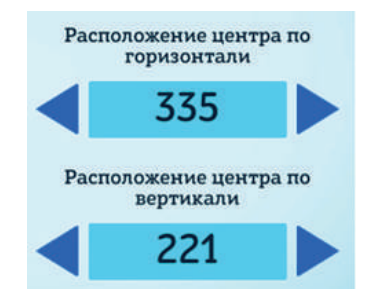

• Размер рамки кадра можно изменить.

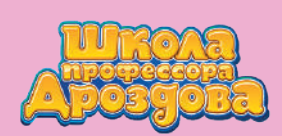

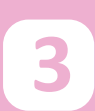

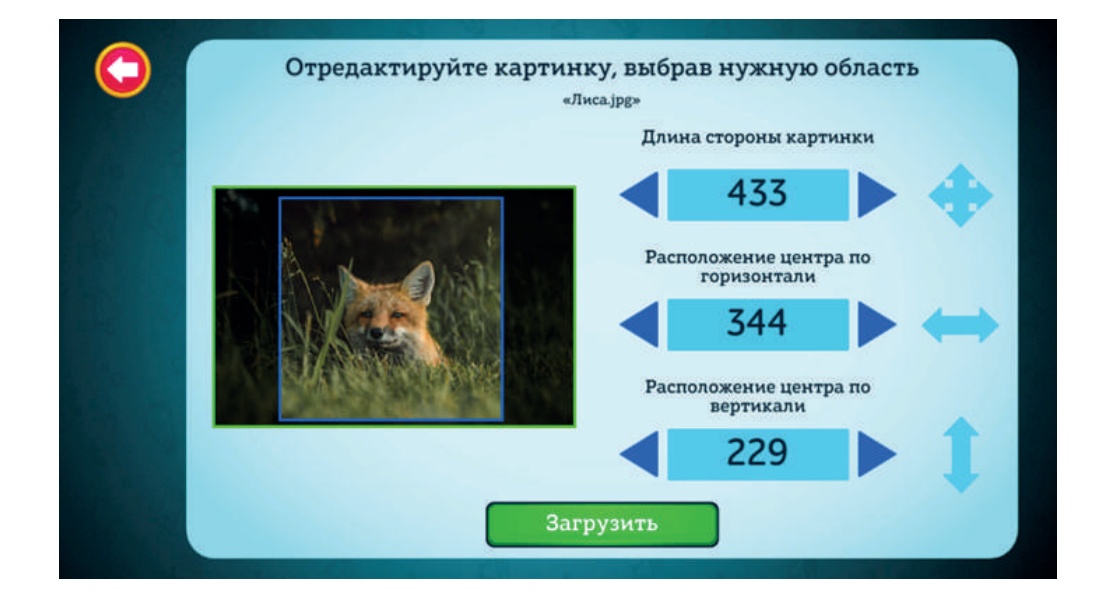

• Есть несколько способов изменения размера рамки

а) Изменение размера с помощью мыши

- Наведите курсор на рамку изображения, чтобы появилась одна из двойных стрелок, горизонтальная или вертикальная.
- Горизонтальная стрелка появится при наведении на левую или правую сторону рамки.

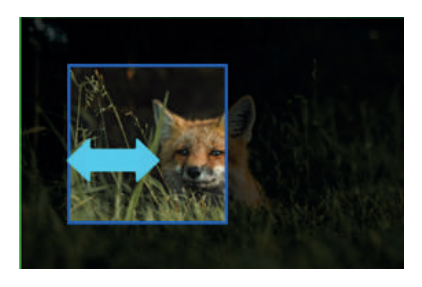

• Вертикальная — при наведении на верхнюю или нижнюю сторону.

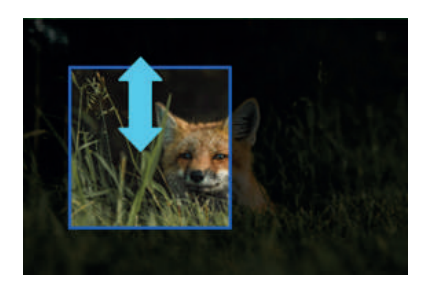

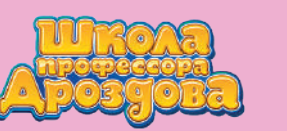

- Руководство пользователя
- Удерживая левую кнопку мыши, растягивайте по направлению от центра для увеличения кадра или по направлению к центру для его уменьшения.
   Обратите внимание, что соотношение сторон всегда останется одинаковым.

**б)** Изменение размера с помощью полей ввода со стрелками.

• Нажимайте на синие стрелки < 📂 рядом с верхним полем

справа, чтобы уменьшать или увеличивать длину стороны рамки.

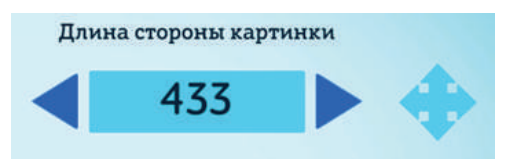

• Или введите нужное значение в верхнее поле справа.

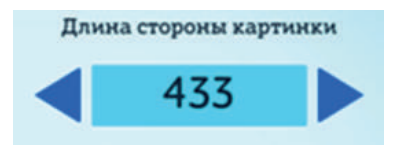

• После того как нужная область выделения выбрана, нажмите «Загрузить».

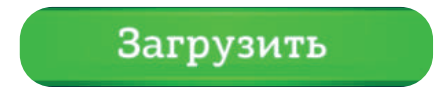

• Изображение появилось в библиотеке иллюстраций.

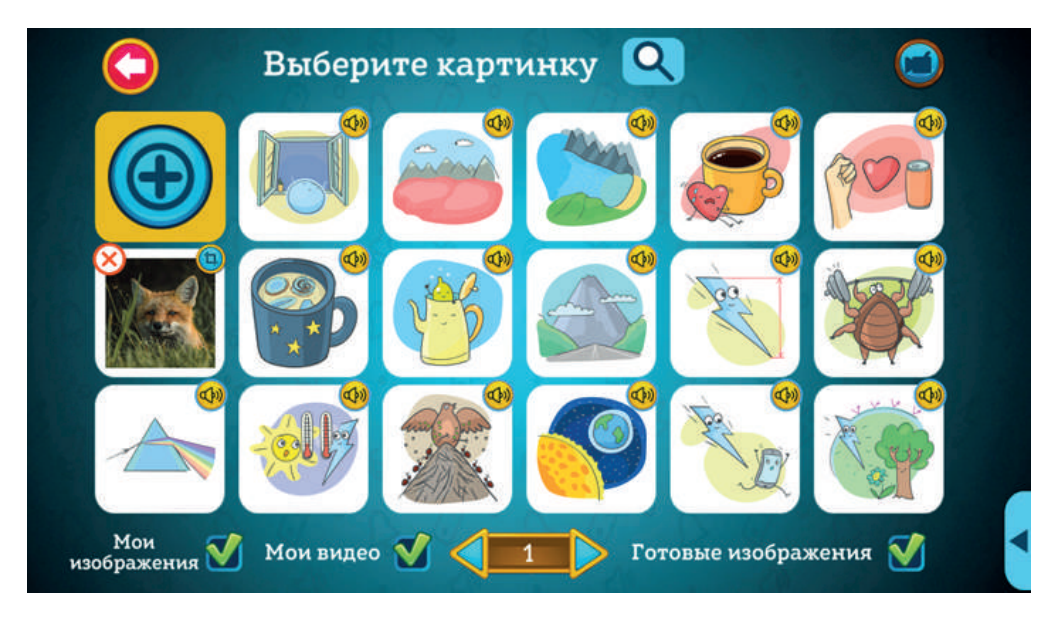

• Для добавления изображения к тексту карточки нажмите на него.

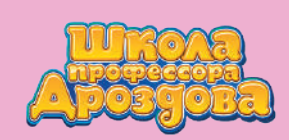

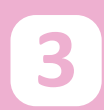

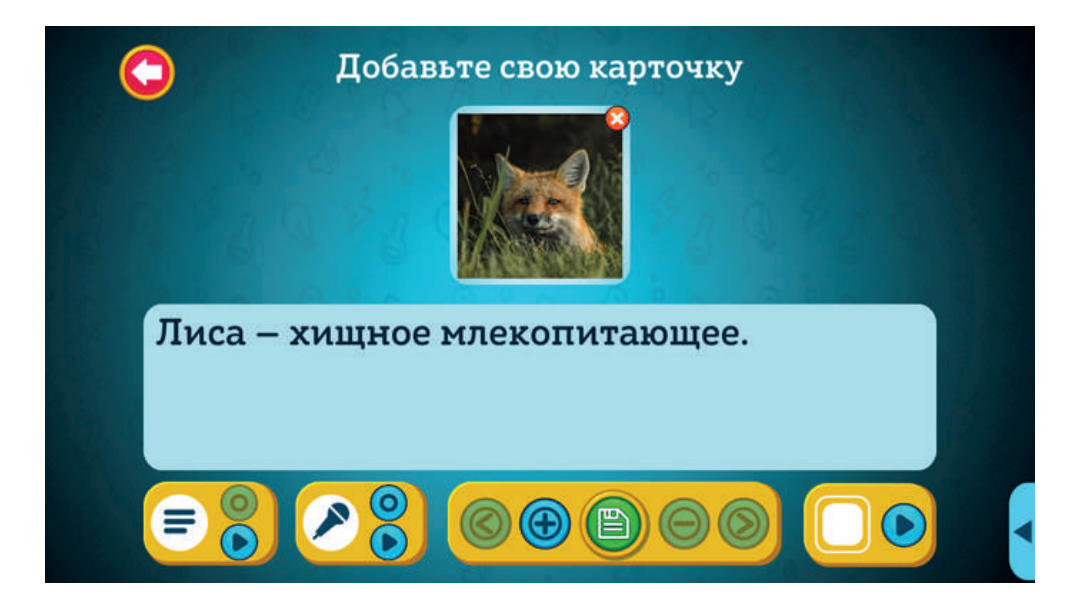

#### 3.2.2. Редактирование иллюстрации

• Иллюстрации, добавленные в библиотеку вами, можно редактировать. Для этого зайдите в библиотеку иллюстраций.

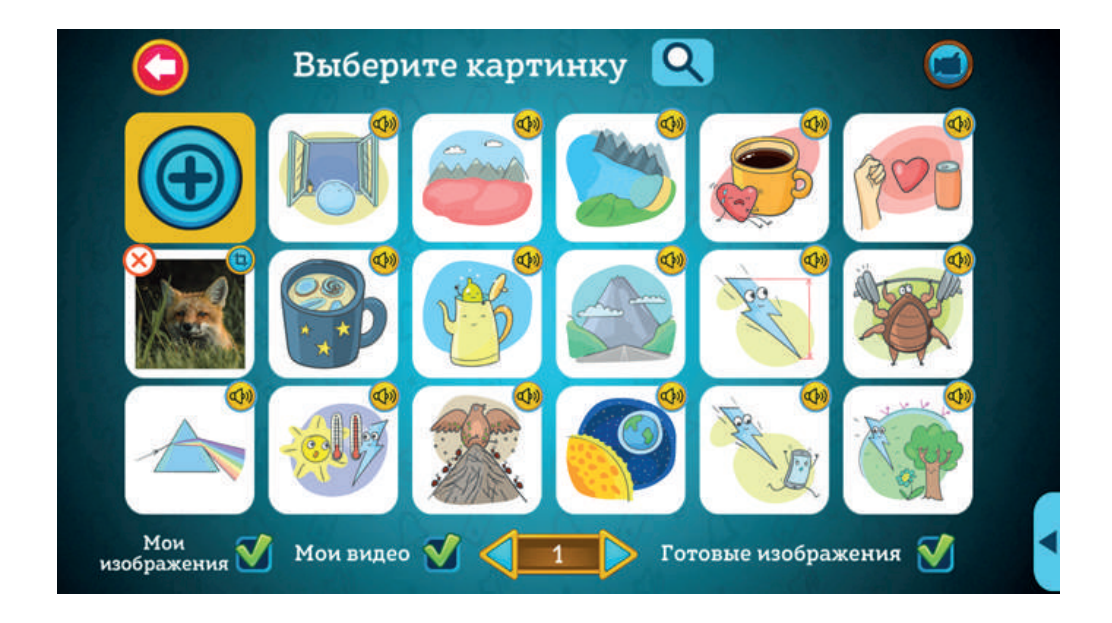

Найдите изображение, которое вы хотите отредактировать,

и нажмите на значок

4

в правом верхнем углу.

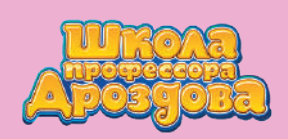

4

• Открылся интерфейс кадрирования иллюстрации.

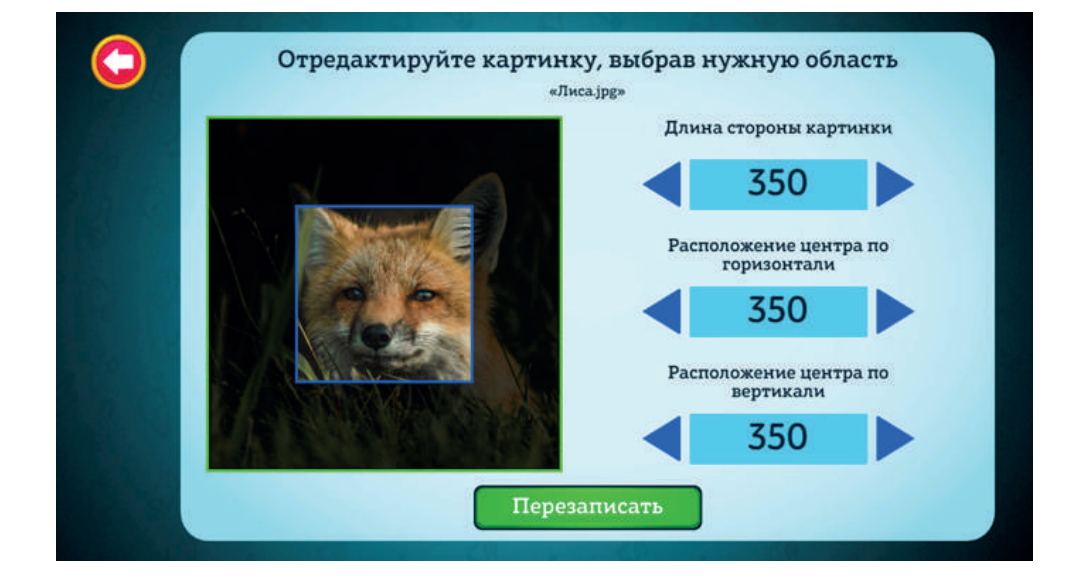

Измените кадр и нажмите «Перезаписать».

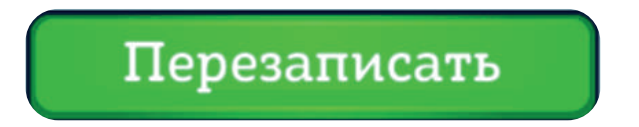

 Иллюстрация изменена. Нажмите на неё, чтобы добавить к тексту вашей карточки.

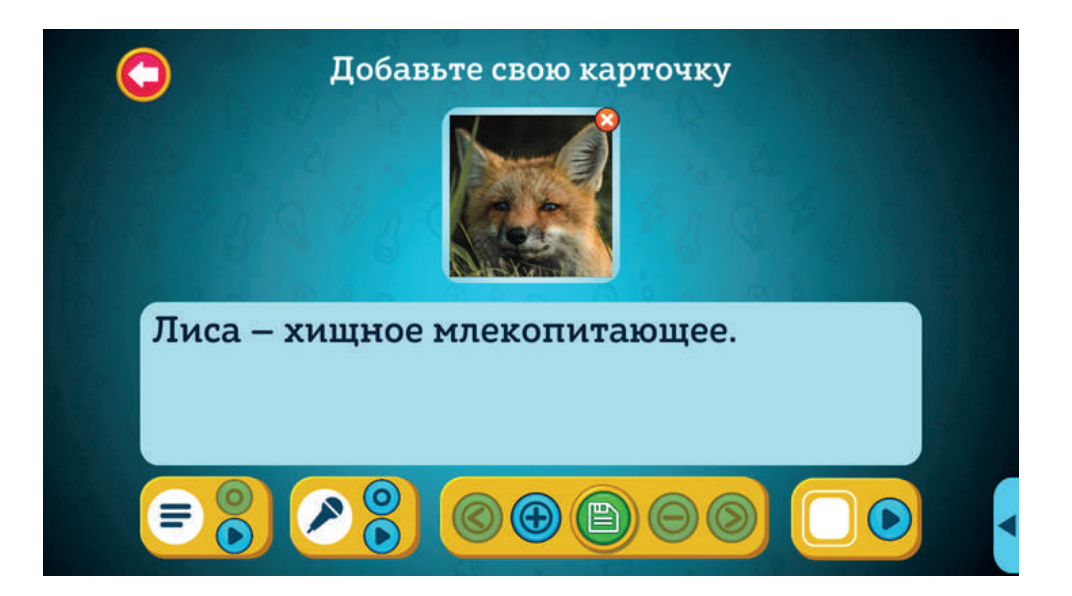

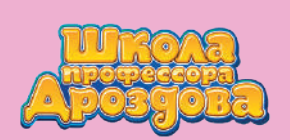

#### 3.2.3. Удаление своей иллюстрации из библиотеки

• Для удаления свей иллюстрации из библиотеки войдите в библиотеку иллюстраций и нажмите на крестик в левом верхнем углу того изображения, которое вы хотите удалить.

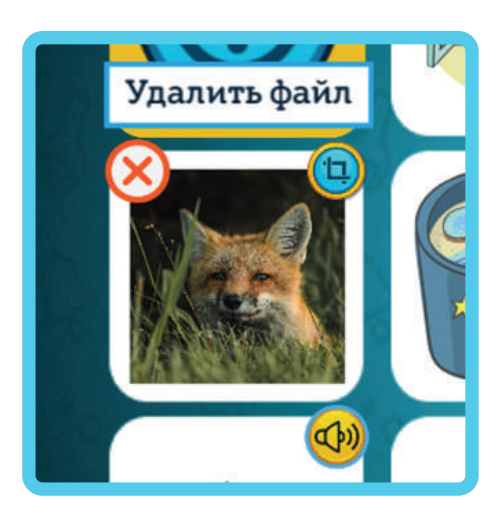

Программа попросит подтвердить ваше действие.
 Появится предупреждающий экран.

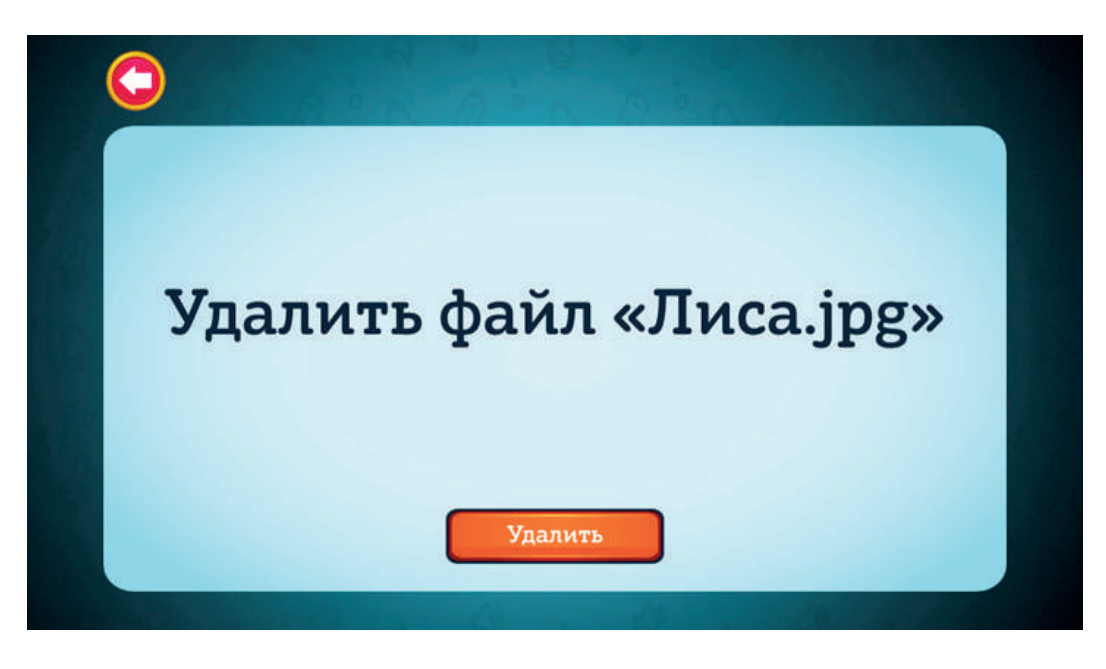

Нажмите кнопку «Удалить», чтобы продолжить, или вернитесь назад

с помощью кнопки

**(**),

, если вы передумали.

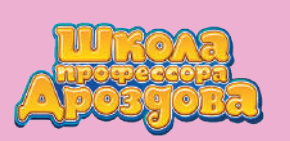

#### 4. Добавление видео

 Программа позволяет добавить к тексту карточки не только иллюстрацию, но и видео.
 Откройте библиотеку иллюстраций и нажмите «Плюс».

| $\bigcirc$           | Выбери    | ите карти | инку 🝳 |                                                                                                    |         |   |
|----------------------|-----------|-----------|--------|----------------------------------------------------------------------------------------------------|---------|---|
|                      |           |           |        |                                                                                                    | A DO    |   |
|                      |           | <b>V</b>  |        |                                                                                                    |         |   |
|                      |           |           |        | Contraction of the second second seco |         |   |
| Мои<br>изображения 🏹 | Мои видео | ₫ <       | Гот    | овые изобрах                                                                                                    | кения 🗹 | • |

 При помощи появившегося проводника найдите нужное видео на компьютере.

|      | ⇔⇔☆                                | C:\Users\Женя\Documents |           | Search     |  |
|------|------------------------------------|-------------------------|-----------|------------|--|
|      | C:\<br>D:\<br>Documents<br>Desktop | 📑 Лиса.jpg              |           |            |  |
|      |                                    |                         |           |            |  |
| N.C. | Filename                           |                         |           | Картинии 🗸 |  |
|      | Show hidden file                   |                         | Загрузить | Cancel     |  |

• Выберите файл и нажмите кнопку «Загрузить».

Загрузить

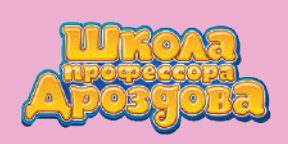

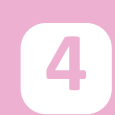

• Откроется экран с первым кадром видео, здесь тоже нажмите «Загрузить».

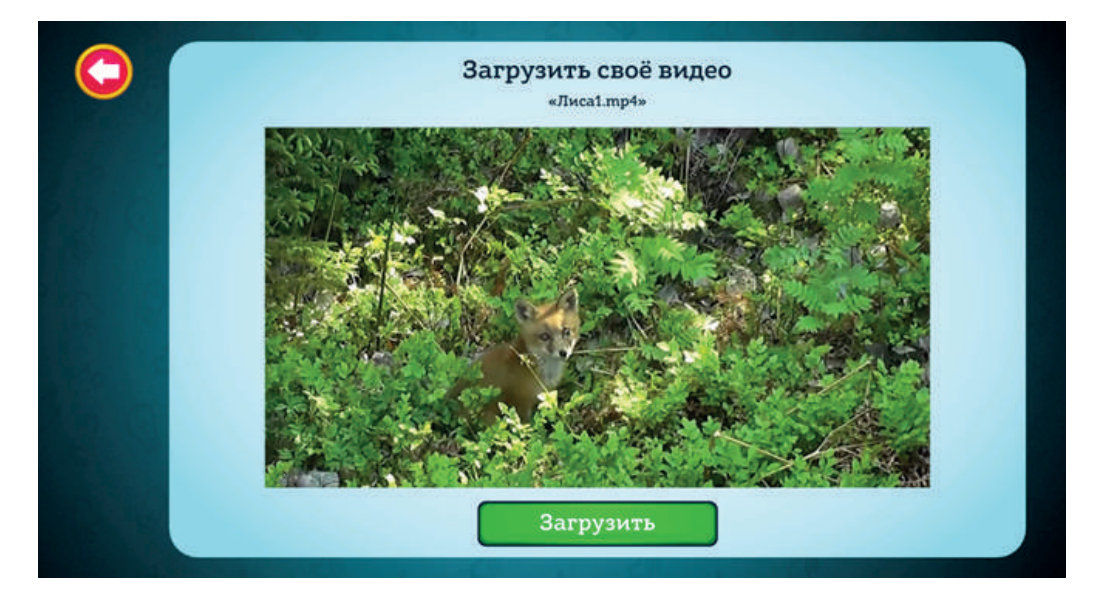

• Видео появилось в библиотеке.

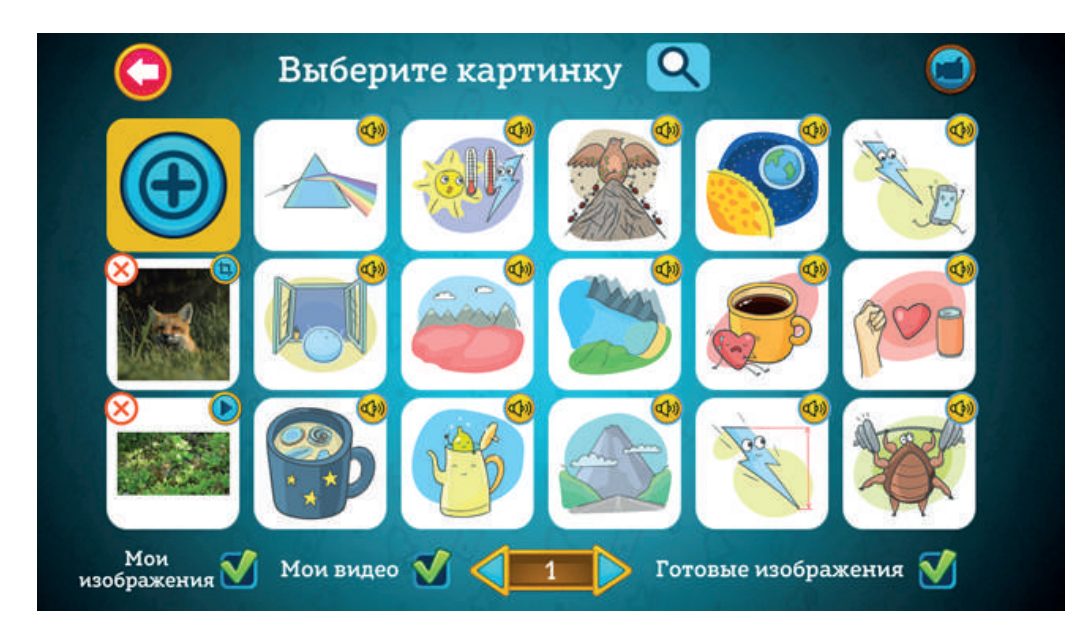

 Для добавления видео к тексту карточки нажмите на превью (это маленькая иллюстрация с первым кадром видео).

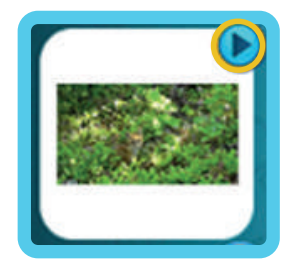

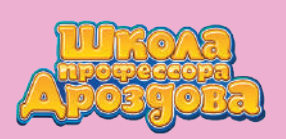

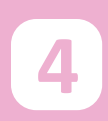

 Для предварительного просмотра видео нажмите кнопку в правом верхнем углу.

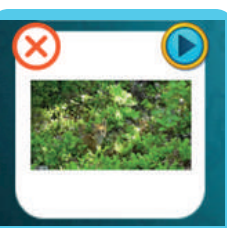

• Отроется экран демонстрации видео.

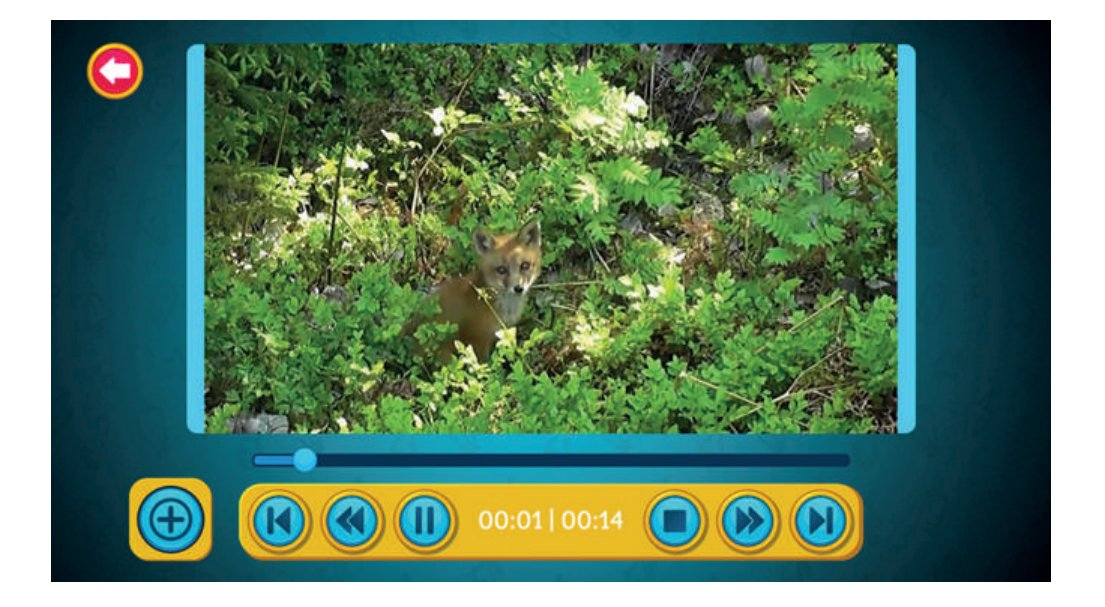

• Обратите внимание, что в режиме просмотра можно поставить

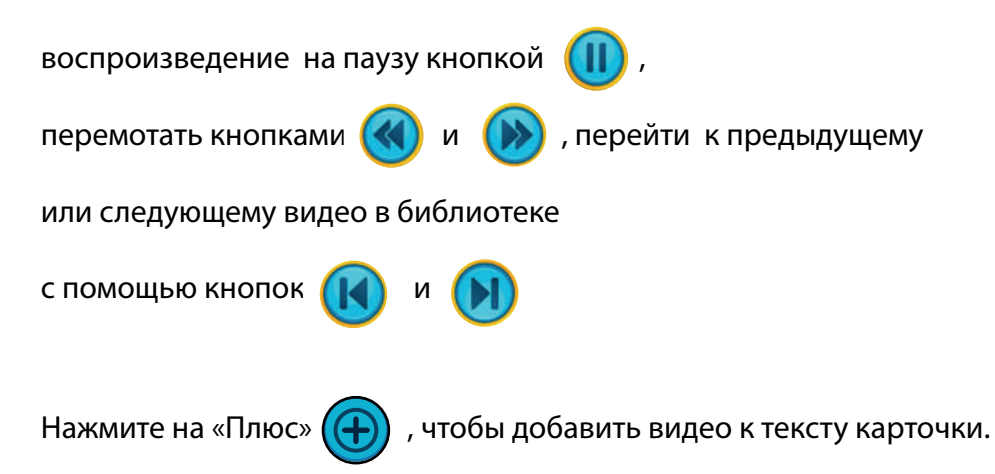

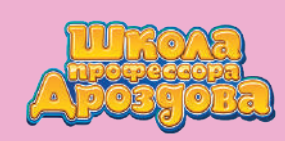

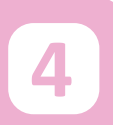

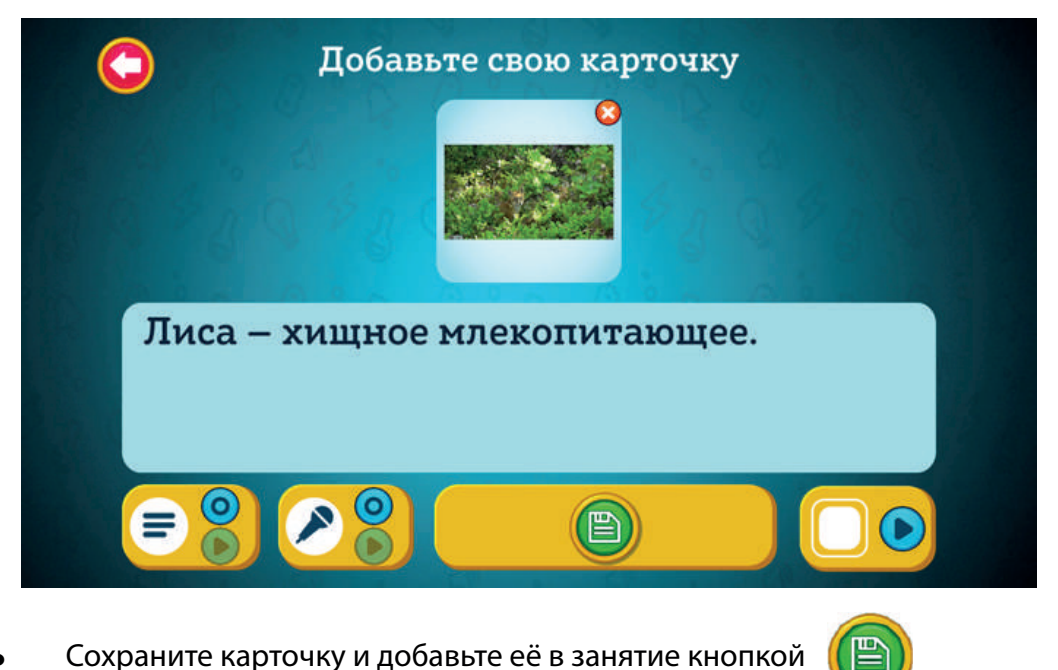

- Сохраните карточку и добавьте её в занятие кнопкой
- Для удаления видео из библиотеки иллюстраций нажмите на крестик в левом верхнем углу.

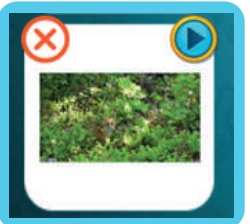

Появится предупреждающий экран.

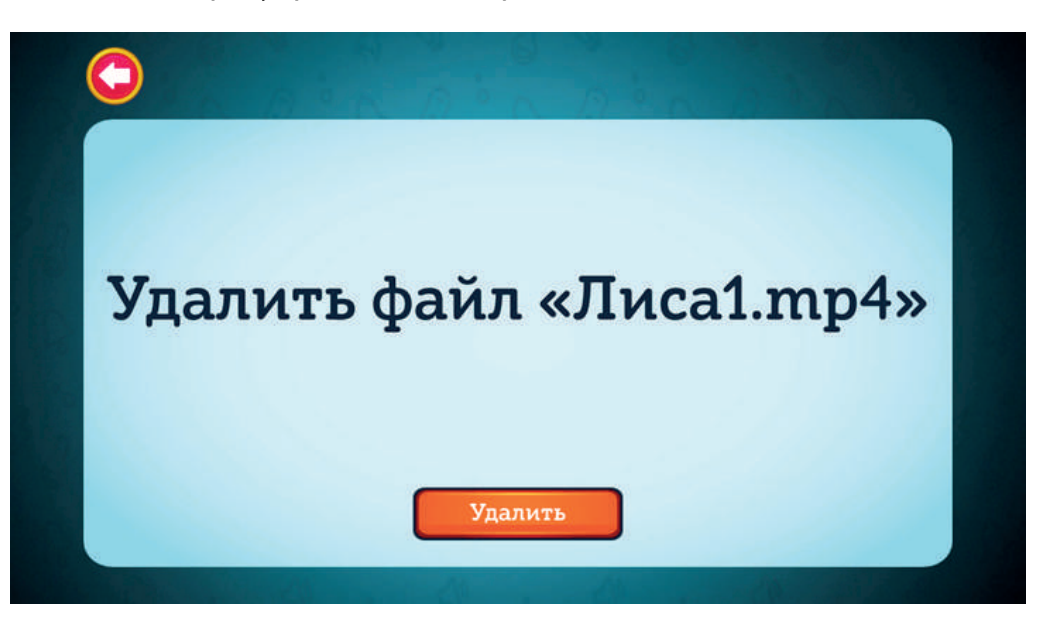

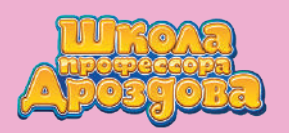

• Нажмите кнопку «Удалить», чтобы продолжить или вернитесь назад

с помощью кнопки 🤇 , если вы передумали.

#### 5. Фильтры библиотеки иллюстраций

- Для более удобного поиска иллюстраций и видео есть фильтр.
- По умолчанию на экране отображены все иллюстрации и видео.
   Убирая галочки внизу экрана, вы можете оставлять видимыми те или иные элементы.

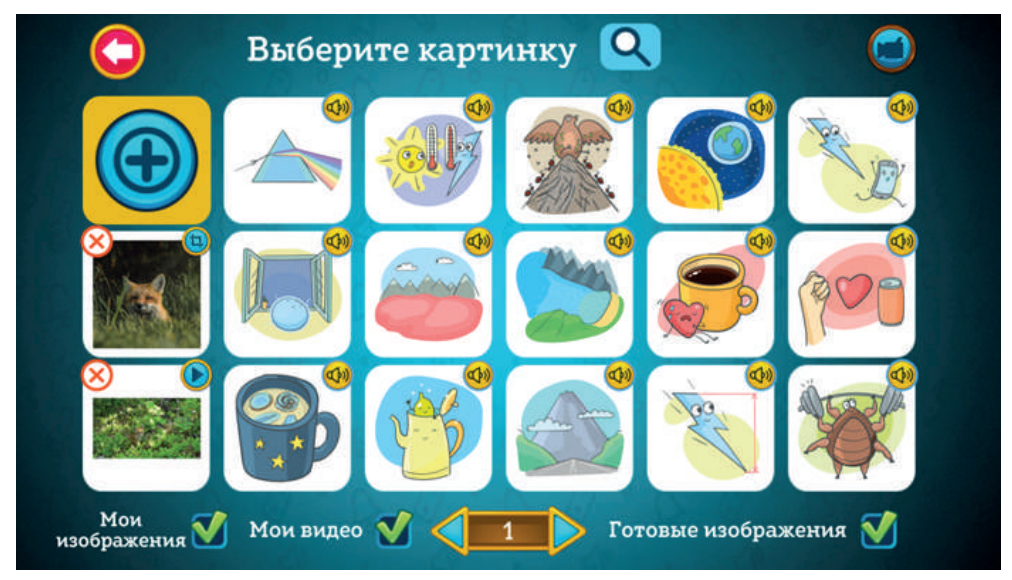

 Например, можно оставить на экране только свои иллюстрации, убрав галочки рядом с надписями «Готовые изображения» и «Мои видео».

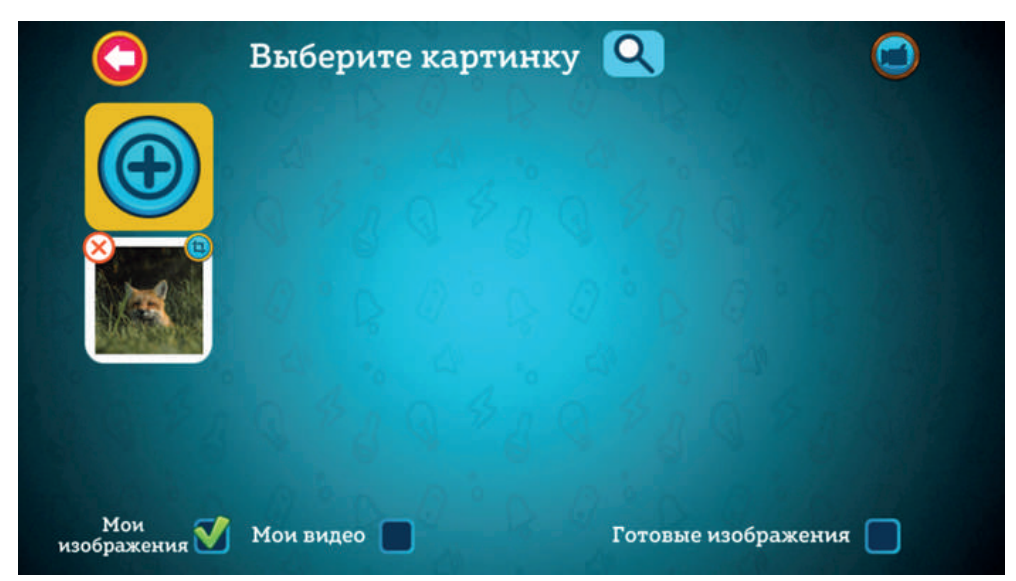

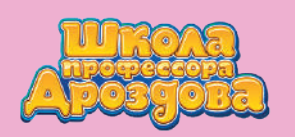

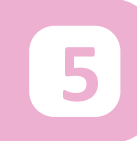

 Или оставить только свои видео, убрав галочки рядом с надписями «Готовые изображения» и «Мои изображения».

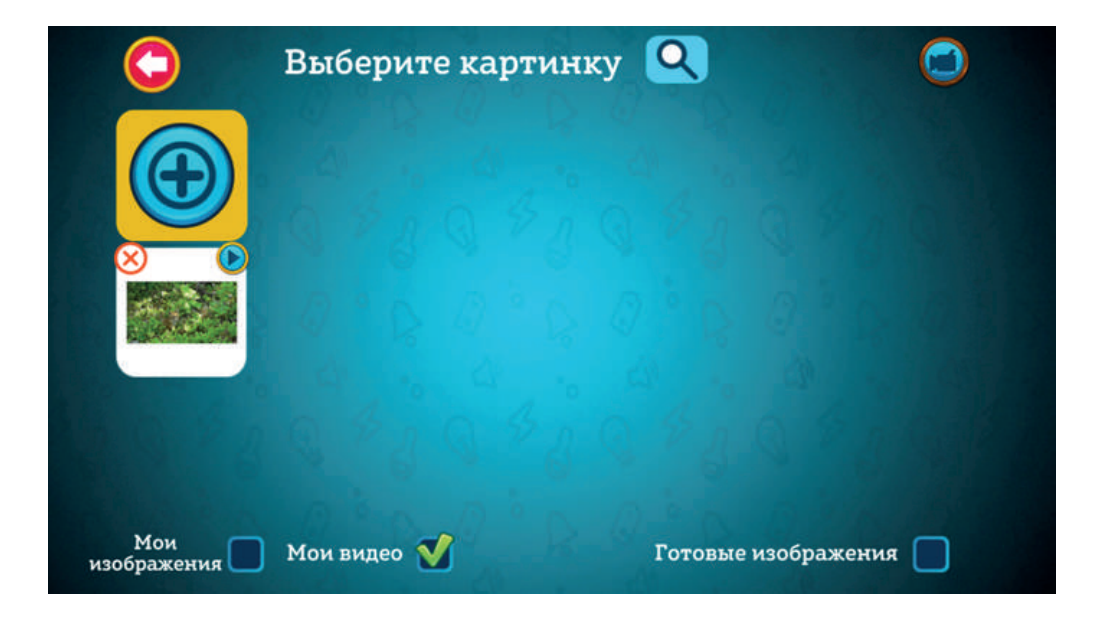